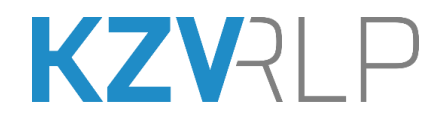

# **Anleitung zur Online-Einreichung**

# der KCH-, KFO-, ZE-, KBR- und PAR-

# Abrechnungen

# über das KZV-Abrechnungsportal

# der KZV Rheinland-Pfalz

(Stand: 03/2025)

Herausgeber:

Kassenzahnärztliche Vereinigung Rheinland-Pfalz (**KZV RLP**) Isaac-Fulda-Allee 2 55124 Mainz Tel: 06131 8927-366 Fax: 06131 8927-222 E-Mail: za-online@kzvrlp.de

www.kzvrlp.de

Isaac-Fulda-Allee 2 55124 Mainz www.kzvrlp.de T 06131 8927-0 F 06131 8927-222 kontakt@kzvrlp.de Vertretungsberechtigter Vorstand Dr. Christine Ehrhardt (Vorsitzende), San.-Rätin Dr. Kerstin Bienroth

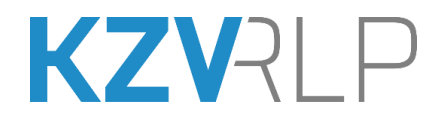

# Inhaltsverzeichnis

| Glo | ssar                                                             | 3  |
|-----|------------------------------------------------------------------|----|
| 1.  | Was ist neu in dieser Version?                                   | 4  |
| 2.  | Wichtige Hinweise vorab                                          | 4  |
| З.  | Ist mein eingesetztes Programm/meine Modulversion aktuell?       | 6  |
| 4.  | Online-Verbindung für Dateiübertragung herstellen                | 7  |
| 5.  | Übermitteln der Abrechnungen KCH oder KFO (hier KCH)             | 8  |
| 6.  | Übermitteln der monatlichen Abrechnung ZE, KBR, PAR              | 11 |
| 7.  | Überblick über bisher erfolgte Einreichungen: Upload verwalten   | 18 |
| 8.  | Unterstützung durch unsere Mitarbeiter (Hotline: 06131 8927-366) | 19 |
| 9.  | Wechsel der Abrechnungsnummer                                    | 20 |
| Kui | zfassung                                                         | 22 |

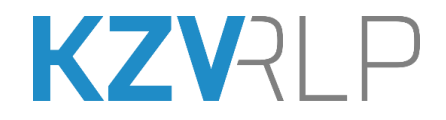

#### Glossar

| Hotline 06131 8927- <b>366</b> | Hotline der KZV zur Online-Einreichung |
|--------------------------------|----------------------------------------|
|--------------------------------|----------------------------------------|

KZV-Firefox Internetbrowser, der als "portable App" ohne Installation direkt gestartet werden kann und als Startseite den Bereich der Online-Einreichung auf der Webseite der KZV RLP öffnet.

Nachfolgend "KZV-Firefox" genannt.

Zur Authentifizierung stellt die KZV RLP diesen kostenlosen KZV-Firefox Browser mit persönlichem Softzertifikat für jeden Praxisinhaber zur Verfügung. Mit diesem KZV-Firefox erfolgt die Anmeldung im geschützten Bereich der KZV RLP zur Online-Einreichung der Abrechnungsdateien bzw. zum Zugriff auf Formulare die Telematik betreffend.

KZBV-Module werden von der Kassenzahnärztlichen Bundesvereinigung (KZBV) den Praxissoftwareherstellern und den KZVen zur Verfügung gestellt:

- Abrechnungsmodul/BEMA-Modul,
- Sendemodul/Datenübertragungsmodul

| PVS                  | Praxisverwaltungssystem (PVS), Praxissoftware, Abrechnungs-                         |
|----------------------|-------------------------------------------------------------------------------------|
| Praxissoftware       | programm, mit dem die Abrechnungsdatei in der Zahnarztpraxis er-<br>stellt wurde.   |
| KZV Abrechnungsstick | Ursprünglich wurde der KZV-Firefox auf einem USB-Stick zur Ver-<br>fügung gestellt. |

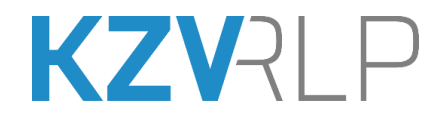

Der Zugang zum KZV-Abrechnungsportal der KZV RLP erfolgt über eine verschlüsselte Internetverbindung. Zur Authentifizierung stellt die KZV RLP einen kostenlosen **KZV-Firefox** mit persönlichem Softzertifikat für jeden Praxisinhaber zur Verfügung.

#### 1. Was ist neu in dieser Version?

Der KZV-Firefox wird nicht mehr über einen KZV-Abrechnungsstick zur Verfügung gestellt, sondern kann über einen individuellen und geschützten Internetlink heruntergeladen werden. Zudem gab es redaktionelle Änderungen.

### 2. Wichtige Hinweise vorab

**Für die quartalsweise abzurechnenden Leistungsbereiche (d.h. für KCH und KFO) wird für das jeweils aktuelle Quartal <u>nur eine einzige</u> Abrechnungsdatei akzeptiert.** Noch nicht abgerechnete Fälle aus zurückliegenden Quartalen (abweichender Leistungszeitraum) sind mit in dieser aktuellen Abrechnungsdatei zu speichern. Fragen Sie gegebenenfalls Ihren Praxissoftwarehersteller, wie diese Fälle bei der Eingabe zu behandeln sind.

# Für die monatlichen Leistungsbereiche (ZE, KBR, PAR) können bis zu neun Dateien übertragen werden.

Die eingereichten Abrechnungsdaten müssen in Ihrer Praxis weiterhin verfügbar sein (z.B. auf Ihrem Abrechnungssystem, Datensicherung, …), um sie auf Anforderung ggf. erneut zu übertragen (z.B. bei Ausfall des Internetservers).

Sie können jeden internetfähigen Windows-Computer mit unserem **KZV-Firefox** zur Übertragung Ihrer Abrechnung nutzen, unabhängig davon, ob dieser in Ihrer Praxis oder in Ihrem Büro zu Hause steht.

Sollten Sie ein alternatives Betriebssystem wie MAC OS oder LINUX einsetzen und Hilfe benötigen, setzen Sie sich bitte mit uns in Verbindung.

Das im KZV-Firefox hinterlegte persönliche Zertifikat ist zum Schutz vor Missbrauch zusätzlich mit Ihrem persönlichen Passwort/PIN geschützt.

Ein häufiges Sicherheitsproblem ist auch, dass viele Windowsbenutzer am PC mit uneingeschränkten Administratorrechten arbeiten. Falls es zu einer Infektion ihres Systems mit einer Schadsoftware kommen sollte, so besitzt diese die gleichen Rechte, wie der gerade am System angemeldete Benutzer. Daher empfehlen wir, **immer mit eingeschränkten Benutzerrechten** zu arbeiten. Am besten fragen Sie zu dieser Thematik Ihren IT-Dienstleister.

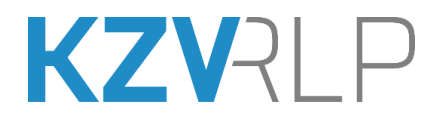

Verwenden Sie den KZV-Firefox nur zur KZV-Online-Einreichung, d. h. zum Upload der erstellten Abrechnungsdateien und ggf. zur Online-Erfassung weniger Fälle über die von der KZV zur Verfügung gestellten Online-Erfassungsmasken bzw. zum Zugriff auf Refinanzierungsformulare der Telematik.

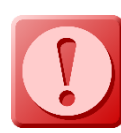

Falls Sie den Verdacht haben, dass der KZV-Firefox und/oder Passwort/PIN in falsche Hände geraten sein könnten, so wenden Sie sich zwecks Sperrung bitte umgehend an die KZV! **Hotline: 06131 8927-366** 

Sie erfassen die abrechnungsrelevanten Daten in gewohnter Weise in Ihrer Praxissoftware, verknüpfen sie mit dem aktuellen Quartals-BKV und lassen sie vom aktuellen Abrechnungsmodul überprüfen. **Korrigieren Sie bitte die aufgezeigten Fehler.** Bei allgemeinen Fragen wenden Sie sich bitte an die Hotline Ihres Praxissoftwareherstellers.

Erstellen Sie die Abrechnung wie gewohnt mit Ihrer Praxissoftware auf der Festplatte oder auf einem USB-Stick.

Denken Sie bitte auch an die Datensicherung.

Überprüfen Sie die Aktualität Ihrer **eingesetzten KZBV-Module** (siehe Abschnitt 3). Abrechnungen, die nicht mit aktuellen Modulen erstellt wurden, werden unter Umständen vom KZV-Abrechnungsportal zurückgewiesen.

Drucken Sie sich das **Sendeprotokoll** zur Dokumentation aus.

Bei der Abrechnung von Leistungen mit <u>Sonstigen Kostenträgern</u> (Bundeswehr, Sozial- und Versorgungsämter und Landespolizei/Feuerwehr) ist die Übersendung von Unterlagen in Papierform an die KZV Rheinland-Pfalz notwendig (z.B. Heil- und Kostenpläne sowie Laborrechnungen bei ZE).

Unsere **Hotlines** für die einzelnen Leistungsbereiche:

| 06131 8927-       |      |
|-------------------|------|
| КСН               | -281 |
| KFO               | -284 |
| ZE                | -282 |
| PAR & KBR         | -283 |
|                   |      |
| Telematik & eGK   | -333 |
| Online-Abrechnung | -366 |
|                   |      |

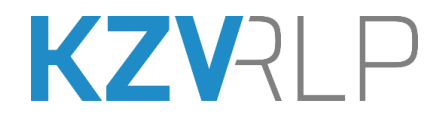

### 3. Ist mein eingesetztes Programm/meine Modulversion aktuell?

#### Welches sind die jeweils aktuellen Modulversionen für Abrechnung und Datenübertragung?

Um den sich fortlaufend ändernden Anforderungen gerecht zu werden, entwickelt die KZBV die Abrechnungsmodule ständig weiter und stellt diese den Praxissoftwareherstellern zur Verfügung. Dort werden sie in die jeweiligen Programme integriert und an die Praxen ausgeliefert. Jeder Programmhersteller hat dabei seine eigene Systematik der Programmversionszählung.

Die jeweils aktuell gültigen Versionen finden Sie auf der Webseite der KZBV unter

"Startseite > Zahnärzte > Digitales > Praxissoftware > Programmmodule"

https://www.kzbv.de/programmmodule-der-kzbv.144.de.html

Wie nachfolgend gezeigt, werden in den **Fallzahlübersichten** der einzelnen Abrechnungsarten die Versionsnummern der bei Ihnen aktuell installierten Modulversionen dargestellt:

z.B. KCH-Fallzahlübersicht:

| KCH-Fallzahlübersicht für da<br>PVS-Kennzeichen: 213.33 | as 1. Quartal 2022 v<br>Abrechnungsmodu | on 099999<br>1: 5.1 | 03.06<br>Sende: | .2022<br>modul: | 09:47<br>2.1 |
|---------------------------------------------------------|-----------------------------------------|---------------------|-----------------|-----------------|--------------|
| Die verschlüsselte Upload-Da                            | atei "09999921.KCH" e                   | nthält fol          | gende Fäl       | le:             |              |
| KZV-eigene Primärkassen:                                |                                         | ?                   | M F             | R               | Ges          |
| IKK classic                                             | 106 1500154 32                          |                     | 3 2             |                 | 5            |
| BIG direkt gesund                                       | 106 3501080 30                          |                     | 2 1             |                 | 3            |
| -                                                       |                                         |                     |                 |                 |              |

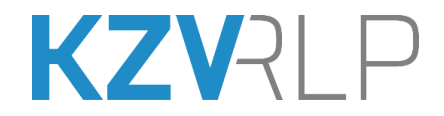

## 4. Online-Verbindung für Dateiübertragung herstellen

- 1. Öffnen Sie auf Ihrem Computer-Desktop den Ordner "KZV-Firefox-.."
- 2. Klicken Sie dort doppelt auf "KZV-Firefox-Abrechnung.exe".

#### Damit wird der KZV-Firefox gestartet.

Je nach PC-System und USB-Geschwindigkeit kann es längere Zeit dauern, bis dieser komplett geladen ist.

Sie sollten sich jetzt auf der Online-Abrechnungsseite der KZV befinden:

|                                                                                                    | Avve.cov                                                                                                    |
|----------------------------------------------------------------------------------------------------|----------------------------------------------------------------------------------------------------|
| ONLINE-EII                                                                                                    | NREICHUNG                                                                                                    |
| Startseite > Zahnarztpraxis > Online-Einreichung<br>Abrechnung online<br>Damit Ihre Abrechnungsdaten sicher und schnell zu uns gelangen, haben wir ein<br>Abrechnungsdaten sicher und schnell zu uns gelangen, haben wir ein<br>Abrechnungsdaten sicher und schnell zu uns gelangen, haben wir ein<br>Abrechnungsdaten sicher und schnell zu uns gelangen, haben wir ein<br>Bitte beachten Sie auch unsere Tipps und Hinweise zur Online-Abrechnung.                                                                                                    | Sache Q<br>Webcode III<br>ageschütztes<br>al. Dafür brauchen Sie nichts                                                                                                    |
| Ihr Weg zur Einreichung<br>Likz zum Abrechnungsportal<br>Falls Sie über den KZV-Firefor verfüger und registrief sind gelangen Sie<br>über folgenden Link in den geschlütten Bereich zur Einreichung Ihrer zuvor<br>im Praxisverwalfungsagtem erstellten Abrechnungsdatei - auch für dar ZE-<br>Stortauszahung und ich beachter Sie der Hinweise in der Breckhuren unter<br>auf dieser Sniet, Bitte nutzen Sie den Link auch um in den abgesicherten<br>Bereich für die Teternäkningsfarktur. zum Beispie zur Beschlung des<br>Praxisausweises SMC-B oder zur Inberlebnahmebestatigung, zu gelangen. | Link zu Online-Erfassungsmasken<br>Falls Sie mit Ihrem Praxisverwaltungssystem keine Abrechnungsdatel<br>erstellen können, gelangen Sie mit dem K2V-Firefox über folgenden Link zu<br>den Online-Erfassungsmasken für die manuelle Eingabe kompletter Fälle.<br>Hinweis für vertragszahardriche Gutachtert: Dieser Link dient auch als<br>Zugang zur Dilline-Erfassungsmaske für Gutachten. Bitte nutzen Sie hierfür<br>Ihrem K2V-Firefox-G. |
| Praxisausweises SML-B oder zur Inbetriebnahmebestätigung, zu gelangen.                                                                                                    | Erfassungsmasken                                                                                                    |

Durch Klicken auf "KZV-Abrechnungsportal" kommen Sie in den speziell geschützten Bereich, in dem Sie Ihre **Abrechnungsdatei** an die KZV übertragen können.

Falls Sie mit Ihrer Praxissoftware für bestimmte Leistungsbereiche keine Abrechnungsdatei erstellen können, bieten wir Ihnen als zusätzlichen Service die **Online-Erfassungsmasken** für die manuelle Eingabe kompletter Fälle an. Diese können Sie ebenfalls mit dem KZV-Firefox aufrufen. Dazu klicken Sie auf den Link "Erfassungsmasken".

Anschließend werden Sie nach dem Passwort/der PIN gefragt. Diese finden Sie auf dem separaten Schreiben, das Sie von der KZV **speziell zur Online-Einreichung erhalten haben.** 

Nach Eingabe des Passworts/der PIN sind Sie im KZV-Abrechnungsportal eingeloggt und können die gewünschten Funktionen ausführen (siehe Abschnitt 5 , 6 und 7).

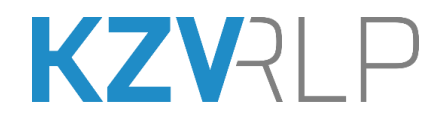

# 5. Übermitteln der Abrechnungen KCH oder KFO (hier KCH)

Klicken Sie rechts im Menü auf "**KCH-Upload**".

Wählen Sie dann im linken Bildschirmbereich "**zum KCH-Upload**":

|                                                                                                    | ZA-ONLINE                                                                                                    | 1.61.9                                                                                                    |
|----------------------------------------------------------------------------------------------------|----------------------------------------------------------------------------------------------------|----------------------------------------------------------------------------------------------------|
| KCH-Upload<br>Willkommen im KCH-Upload-Bereich der KZV Rhein<br>Sie haben hier die Moglichkeit, Ihre Abrechnungsdateien online an uns<br>Die Übertragung erfolgt verschlüsselt (erkennbar am Schlosssymbol in<br>manipuliert werden können.<br>zum KCH-Upload<br>KCH-Upload verwalten | and-Pfalz<br>er Abrechnungssystem zu übertragen.<br>der Fußleiste), so dass ihre Daten von Dritten weder mitgelesen, noch | Service<br>Abrechnungs-Nr.: 099999<br>aktuelle Praxis ändern<br>Upload<br>KCH-Upload<br>ZE-Upload<br>KBR-Upload<br>PAR-Upload<br>Meine Daten<br>Meine Daten<br>Za-Telematik<br>Praxisausweis/Telematik |

### Wählen Sie auf der KCH-Upload Seite **Durchsuchen**, um Ihre Abrechnungsdatei auszuwählen:

| KCH-Upload                                                                                                    |
|----------------------------------------------------------------------------------------------------|
| Abrechnungsdatei auswählen<br>Datei (.KCH)                                                                                                    |
| Durchsuchen) Keine Datei ausgewählt.<br>ohne Pfadangabe                                                                                                    |
| Abrechnungsjahr 2022 V                                                                                                    |
| Abrechnungsquartal                                                                                                    |
| Einverständniserklärung:                                                                                                    |
| <ul> <li>Einverständniserklärung: Ich erkläre, dass durch entsprechende organisatorische und technische Maßnahmen eine Erfassung jeder einzelnen</li> <li>Leistung zur Abrechnung erst nach deren vollständigen Erbringung unter Beachtung der gesetzlich und gesamtvertraglichen Bestimmungen erfolgte.</li> </ul> |
| Bitte beachten Sie, dass diverse Originalscheine sonstiger Kostenträger weiterhin an die KZV geschickt werden müssen!<br>Senden                                                                                                    |

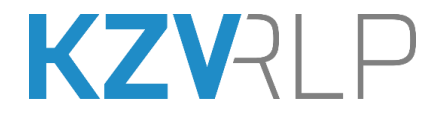

Ein neues Fenster öffnet sich, in dem Sie den Ablageort Ihrer Abrechnungsdatei auswählen.

Beim Erstellen der Abrechnung wurden mehrere Dateien erzeugt. Wichtig für die Online-Einreichung der Quartalsdaten sind je nach Abrechnungsart nur die Dateien mit der Endung .**KCH** oder .**KFO.** 

Der Name der Abrechnungsdatei setzt sich zusammen aus:

```
099999 (Abrechnungsnr.) + 2 (Jahr, hier 2022) + 1 (hier 1. Quartal) + .KCH
```

| 🔒 Datei hochladen 🛛 🕹 |                                                                                                    |              |              |                  |                 |            |
|-----------------------|----------------------------------------------------------------------------------------------------|--------------|--------------|------------------|-----------------|------------|
| ← → • ↑ 📘             | ← → × ↑ 📙 > Dieser PC > persönliche Daten (P:) > Dokumente > Abrechnungen 🗸 💍 "Abrechnungen" durchsuchen 🔎 |              |              |                  |                 |            |
| Organisieren 🔻        | Neuer Ordne                                                                                                | er           |              |                  |                 | III 🔹 🛄 🔇  |
| <b>1</b> C L U        |                                                                                                    | ^            | Name         | Änderungsdatum   | Тур             | Größe      |
| Schnellzugriff        | t                                                                                                    |              | 09999921.KCH | 05.04.2022 14:56 | KCH-Datei       | 300 KB     |
| 💻 Dieser PC           |                                                                                                    |              | 09999924.ZE1 | 23.03.2022 09:05 | ZE1-Datei       | 7 KB       |
| 🧊 3D Objects          |                                                                                                    |              | 09999924.ZE2 | 23.03.2022 09:05 | ZE2-Datei       | 3 KB       |
| 📰 Bilder              |                                                                                                    |              | 09999924.ZE3 | 30.03.2022 10:03 | ZE3-Datei       | 7 KB       |
| Desktop               |                                                                                                    |              | 09999924.ZE4 | 13.04.2022 10:02 | ZE4-Datei       | 8 KB       |
| Dokumente             |                                                                                                    |              |              |                  |                 |            |
| Downloads             |                                                                                                    | ~            |              |                  |                 |            |
|                       | Datei <u>n</u> ame:                                                                                        | 09999921.KCH |              |                  | ✓ Alle Dateie   | en (*.*) ~ |
|                       |                                                                                                    |              |              |                  | Ö <u>f</u> fner | Abbrechen  |

Klicken Sie die passende Datei an und wählen Sie Öffnen.

Das Feld "Datei" sollte nun mit dem Namen Ihrer Abrechnungsdatei gefüllt sein.

Anschließend wählen Sie bitte passend zum Dateinamen das Abrechnungsjahr und Quartal.

Lesen Sie sich die **Einverständniserklärung** bitte vollständig durch. Mit Setzen des Häkchens erklären Sie, dass Sie die Einverständniserklärung gelesen und akzeptiert haben. Kontrollieren Sie Ihre Eingaben und wählen Sie **Senden**, um die Abrechnung zu übertragen.

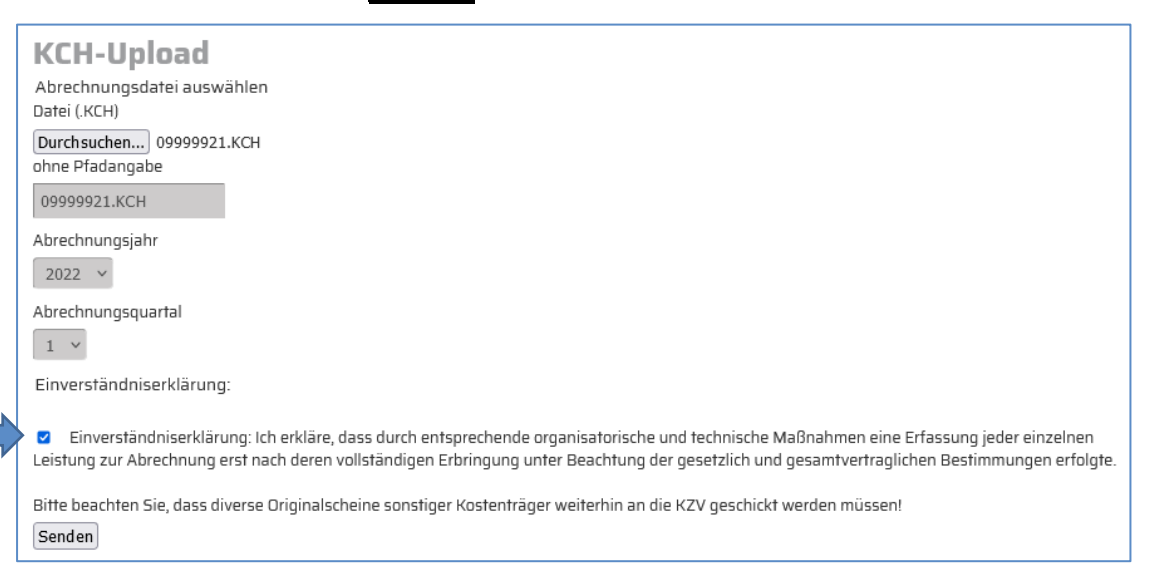

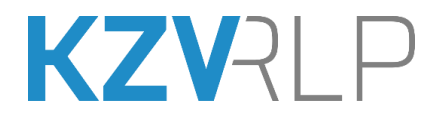

Ihre Abrechnung wird nun eingelesen und übermittelt. Nach ein paar Sekunden sollten Sie die Meldung **"Ihre Daten wurden erfolgreich übertragen"** sowie das Sendeprotokoll angezeigt bekommen:

| Alle KCH-Dateien            |                                                                                                    |           |  |  |
|-----------------------------|----------------------------------------------------------------------------------------------------|-----------|--|--|
|                             | Sendeprotokoll                                                                                                    |           |  |  |
| ID                          |                                                                                                    |           |  |  |
| Abrechnungsnummer           |                                                                                                    |           |  |  |
| Upload durch                |                                                                                                    |           |  |  |
| Jahr                        | 202                                                                                                    |           |  |  |
| Quartal                     | 1                                                                                                    |           |  |  |
| Gesamtfallzahl              | 1065                                                                                                    |           |  |  |
| Version des Bema-<br>Moduls | 5.1                                                                                                    |           |  |  |
| Sendezeitpunkt              | 03.06.2022                                                                                                    | 09:35:01  |  |  |
| Datei                       | 09999921.KCH                                                                                                    | 299,63 KB |  |  |
| Status                      | gesendet                                                                                                    |           |  |  |
| Meldung<br>Empfangsmodul    | Fehler aufgetreten bei Fall-Nummer: 1; 11 ZA-Nr. enthaelt unzulaessige Zeichen oder ist nicht identisch mit<br>Za-Nr. aus Dateinamen; Versionsnummer der eingesetzten Module: 51; +++ Bearbeitung von Datei<br>09999921.KCH erfolgreich beendett; +++ Abgerechnete Faelle: 1065; |           |  |  |

Bitte beachten Sie, dass für KCH oder KFO **pro Quartal nur <u>eine</u> Abrechnung** eingereicht werden kann. Sollten Sie die Abrechnung ein zweites Mal übertragen, bekommen Sie einen Hinweis, dass damit die erste Abrechnung überschrieben wird:

| Hinweis<br>Sie haben uns eine Abrechnung mit diesem Namen bereits übermittelt, evtl. im Rahmen einer Probeabrechnung. Wenn Sie die uns<br>bereits vorliegende Abrechnungsdatei überschreiben möchten, klicken Sie bitte auf den Senden-Button! |  |  |  |  |
|----------------------------------------------------------------------------------------------------|--|--|--|--|
| KCH-Upload<br>Senden Abbrechen                                                                                                    |  |  |  |  |

Oder falls die KZV die Abrechnung bereits zur Weiterverarbeitung übernommen hat:

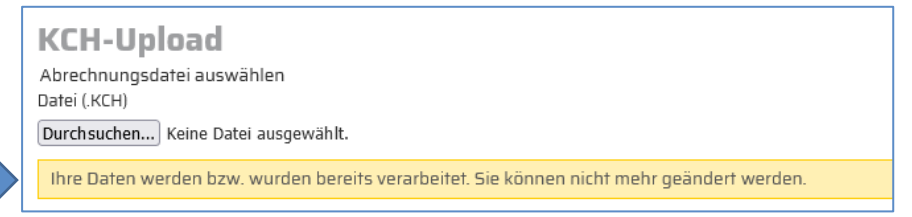

Speichern oder drucken Sie das Sendeprotokoll und vergleichen Sie die **Gesamtfallzahl** mit der von Ihrem PVS. Sollten Sie bei der Übermittlung Fehler feststellen, wiederholen Sie bitte die Übermittlung.

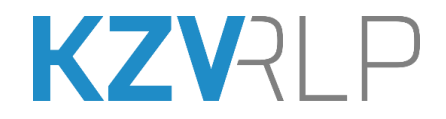

Damit ist Ihre Abrechnung nun online an die KZV übermittelt und wird von uns weiterverarbeitet. Sie können sich dann im KZV-Portal abmelden und den KZV-Firefox beenden.

### 6. Übermitteln der monatlichen Abrechnung ZE, KBR, PAR

Die Einreichung der monatlichen Abrechnungen KBR und PAR erfolgt nach Anwahl der dafür vorgesehenen Menüpunkte prinzipiell genauso, wie hier für ZE beschrieben:

Klicken Sie rechts im Menü auf "ZE-Upload".

Wählen Sie dann im linken Bildschirmbereich "zum ZE-Upload"

#### **ZE-Upload** Service Willkommen im ZE-Upload-Bereich der KZV Rheinland-Pfalz Sie haben hier die Möglichkeit, Ihre Abrechnungsdateien online an unser Abrechnungssystem zu übertragen. Abrechnungs-Nr.: 099999 Durch die Einführung des neuen Datenträgeraustauschverfahrens (DTA) mit den Krankenkassen ist die Übersendung der Heil- und aktuelle Praxis ändern Kostenpläne sowie der Laborrechnungen in Papierform von Ihnen nicht mehr nötig. Voraussetzung ist, dass alle Daten vollumfänglich auf dem Abrechnungsdatensatz zur KZV übermittelt werden. Wir bitten Sie, sich ggf. mit dem Hersteller Ihrer Praxissoftware in Verbindung zu Upload setzen.Bei der Abrechnung von Leistungen mit den Sonstigen Kostenträgern (Bundeswehr, Bundespolizei, Sozial- und Versorgungsämter und KCH-Upload Landespolizei/Feuerwehr) ist hingegen weiterhin die Übersendung der Heil- und Kostenpläne sowie der Laborrechnungen in Papierform an KFO-Upload die KZV Rheinland-Pfalz notwendig. ZE-Upload KBR-Upload Die Übertragung erfolgt verschlüsselt (erkennbar am Schlosssymbol in der Fußleiste), so dass Ihre Daten von Dritten weder mitgelesen, noch PAR-Upload manipuliert werden können **Meine Daten** zum ZE-Upload Meine Daten zum ZE-Upload Sofortauszahlung ZE-Upload verwalten **Za-Telematik** Praxisausweis/Telematik

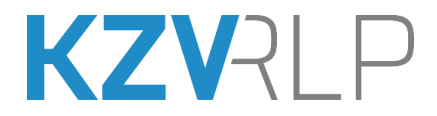

Wählen Sie auf der ZE-Upload-Seite **Durchsuchen**, um Ihre Abrechnungsdatei auszuwählen:

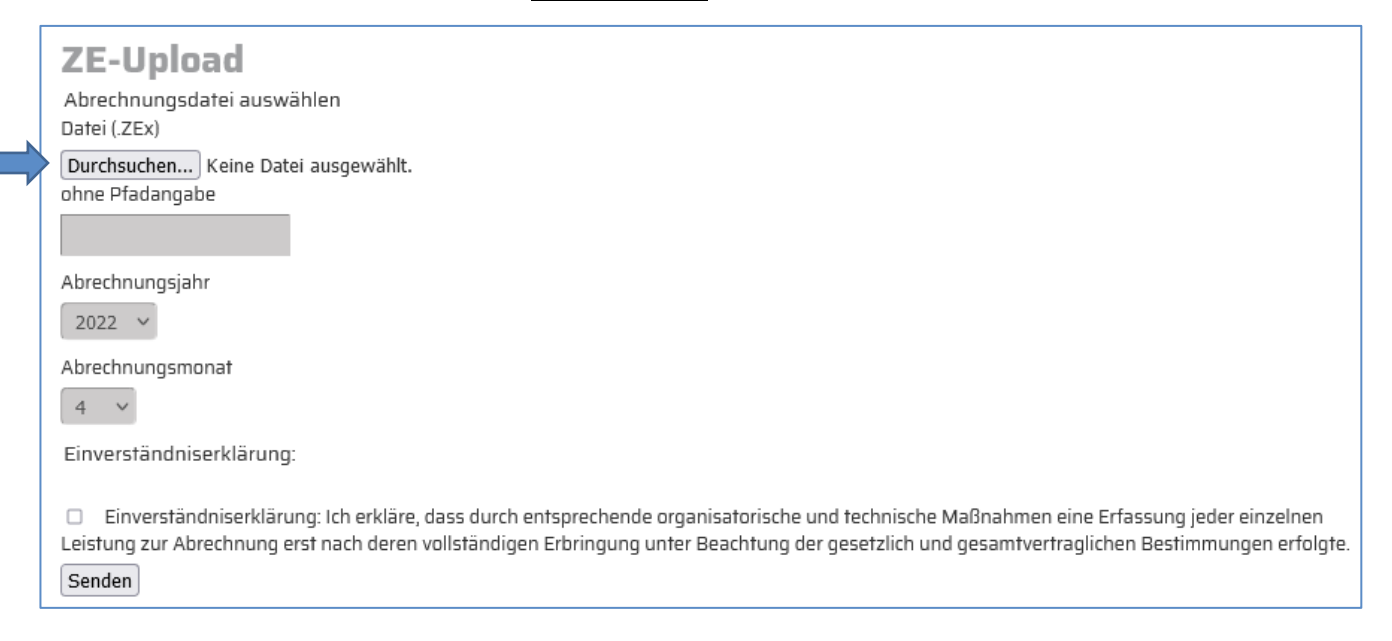

Ein neues Fenster öffnet sich, in dem Sie den Ablageort Ihrer Abrechnungsdatei auswählen. Beim Erstellen der Abrechnung wurden mehrere Dateien erzeugt. Wichtig für die Online-Einreichung sind die Dateien mit der Endung **.ZE1 bis .ZE9**.

Hinweis: Hier liegt auch der Unterschied zu KCH (.KCH), KFO (.KFO).

Bei den monatlichen Leistungsbereichen können **mehrere** Abrechnungen pro Abrechnungszeitraum eingereicht werden. Diese Möglichkeit sollten Sie nutzen, um unabhängig vom durch die KZV RLP benannten Einreichungstermin bereits im laufenden Monat die bis dahin abgeschlossenen Fälle an die KZV zu übermitteln. Dadurch ersparen Sie sich Stress am Einreichungstermin und ggf. eine Verschiebung der Auszahlung um einen Monat bei verspäteter Einreichung.

Wichtig ist, dass die Dateiendung jeder Folgeabrechnung um "1" erhöht werden muss

1. ZE Abrechnung **.ZE1**, 2. ZE Abrechnung **.ZE2** usw.

1. KBR Abrechnung **.KB1**, 2. KBR Abrechnung **.KB2** usw.

1. PAR Abrechnung .PA1, 2. PAR Abrechnung .PA2 usw.

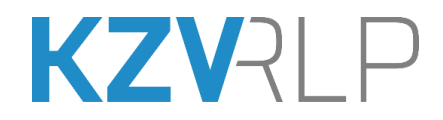

Der Name der Abrechnungsdatei setzt sich zusammen aus:

#### 099999 (Abrechnungsnr.) + 2 (Jahr, hier 2022) + 4 (hier 4. Monat) + .ZE1

hier ". ZE1", d.h., es ist die erste Einreichung für ZE 04/2022

| 👷 Datei hochladen 🛛 🕹                             |                                                                           |              |                  |              |               |  |  |
|---------------------------------------------------|---------------------------------------------------------------------------|--------------|------------------|--------------|---------------|--|--|
| ← → ✓ ↑ □ → Dieser PC → persönliche Da            | ← → ~ ↑ □ > Dieser PC > persönliche Daten (P:) > Dokumente > Abrechnungen |              |                  |              |               |  |  |
| Organisieren 👻 Neuer Ordner                       |                                                                           |              |                  |              | III 🕶 🔟 💡     |  |  |
| 🎝 Musik                                           | ^                                                                         | Name         | Änderungsdatum   | Тур          | Größe         |  |  |
| Videos                                            |                                                                           | 09999921.KCH | 05.04.2022 14:56 | KCH-Datei    | 300 KB        |  |  |
| 🛖 kzvdaten (K:)                                   |                                                                           | 09999924.ZE1 | 23.03.2022 09:05 | ZE1-Datei    | 7 KB          |  |  |
| 重 zit-l (\\mzp-samba-01.ad.kzvrlp.de) (L:)        |                                                                           | 09999924.ZE2 | 23.03.2022 09:05 | ZE2-Datei    | 3 KB          |  |  |
| ፹ mzpna (\\mzp-samba-01.ad.kzvrlp.de) (M:)        |                                                                           | 09999924.ZE3 | 30.03.2022 10:03 | ZE3-Datei    | 7 KB          |  |  |
| 素 work (\\srvpna-samba.rz-pfalz.kzvrlp.intern) (N |                                                                           | 09999924.ZE4 | 13.04.2022 10:02 | ZE4-Datei    | 8 KB          |  |  |
| 🛖 old_profiles (O:)                               |                                                                           |              |                  |              |               |  |  |
| 🛫 persönliche Daten (P:)                          |                                                                           |              |                  |              |               |  |  |
| Datei <u>n</u> ame: 09999924.ZE1                  | ·                                                                         |              |                  | ∼ Alle Dat   | teien (*.*) ~ |  |  |
|                                                   |                                                                           |              |                  | Ö <u>f</u> f | nen Abbrechen |  |  |

Klicken Sie die Datei an und wählen Sie Öffnen

Anschließend wählen Sie bitte passend zum Dateinamen das Abrechnungsjahr und den Monat.

Wählen Sie bitte immer den Monat passend zum Dateinamen (im obigen Beispiel: 04/2022), auch, wenn der aktuelle Abrechnungsmonat eigentlich 05/2022 ist.

Lesen Sie sich die **Einverständniserklärung** bitte vollständig durch. Mit Setzen des Häkchens erklären Sie, dass Sie die Einverständniserklärung gelesen und akzeptiert haben.

Kontrollieren Sie Ihre Eingaben und wählen Sie **Senden**, um die Abrechnung zu übertragen.

| ZE-Upload                                                                                                    |
|----------------------------------------------------------------------------------------------------|
| Abrechnungsdatei auswählen<br>Datei ( ZEx)                                                                                                    |
| Durchsuchen 09999924.ZE1<br>ohne Pfadangabe                                                                                                    |
| 09999924.ZE1                                                                                                    |
| Abrechnungsjahr                                                                                                    |
| Abrechnungsmonat                                                                                                    |
| Einverständniserklärung:                                                                                                    |
| <ul> <li>Einverständniserklärung: Ich erkläre, dass durch entsprechende organisatorische und technische Maßnahmen eine Erfassung jeder einzelnen<br/>Leistung zur Abrechnung erst nach deren vollständigen Erbringung unter Beachtung der gesetzlich und gesamtvertraglichen Bestimmungen erfolgte.</li> <li>Senden</li> </ul> |

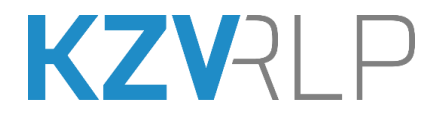

Ihre Abrechnung wird nun eingelesen und übermittelt. Nach ein paar Sekunden sollten Sie die Meldung "**Ihre Daten wurden erfolgreich übertragen**" sowie das Sendeprotokoll angezeigt bekommen.

Sollten Sie bereits eine Datei mit demselben Namen übertragen haben, ist ein Überschreiben dieser Datei (wie bei der Quartalsabrechnung, siehe Abschnitt 5) nicht möglich:

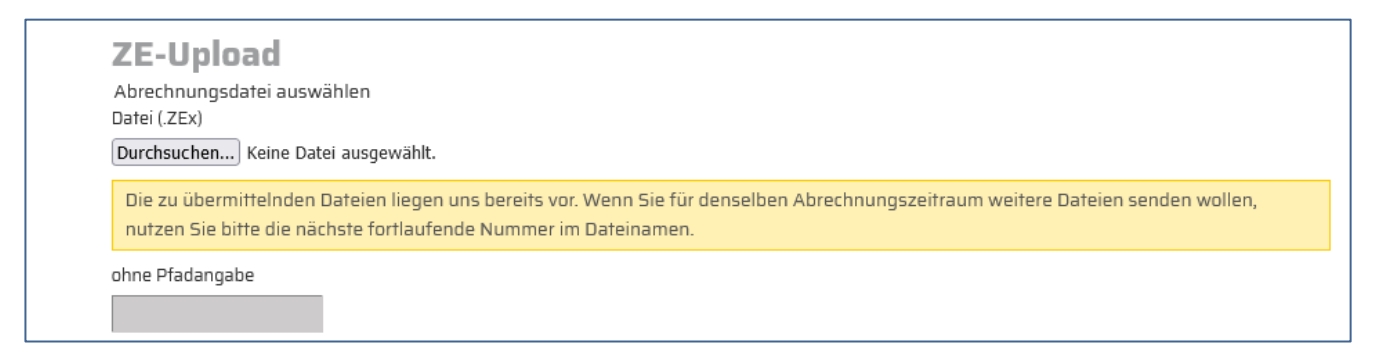

Speichern oder drucken Sie das Sendeprotokoll und vergleichen Sie die Gesamtfallzahl mit der von Ihrem PVS. Sollten Sie bei der Übermittlung Fehler feststellen, wiederholen Sie bitte die Übermittlung.

Damit ist Ihre Abrechnung nun online an die KZV übermittelt und wird von uns weiterverarbeitet. Sie können sich dann im KZV-Portal abmelden und den KZV-Firefox beenden.

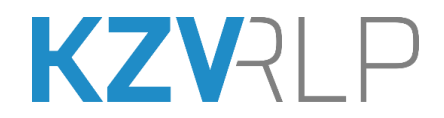

#### Übermittlung der ZE-Abrechnung zur Sofortauszahlung

Für Zahnersatz sind Sofortauszahlungen möglich. Auszahlungstermine sind in der Regel dienstags. Dazu muss die Einreichung bis spätestens um 10 Uhr am Vortag, also montags erfolgt sein. Ausgezahlt wird die Festzuschuss-Summe abzüglich **3** % Verwaltungskostenbeitrag (Stand **1/2024**). Hinzu kommt der für den Bereich Zahnersatz jeweils gültige Verwaltungskostenbeitrag.

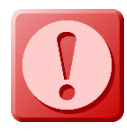

Bei der Online-Übermittlung der Abrechnungsdaten zur Sofortauszahlung wird immer die in Ihrer Praxissoftware erzeugte Abrechnungsdatei benötigt. Die manuelle Eingabe kompletter Fälle für die ZE-Sofortauszahlung über die Online-Erfassungsmasken ist nicht möglich!

Zum ZE-Uploadformular für die Sofortauszahlung kommen Sie über den Link

#### "ZE-Upload" und dann "zum ZE-Upload Sofortauszahlung".

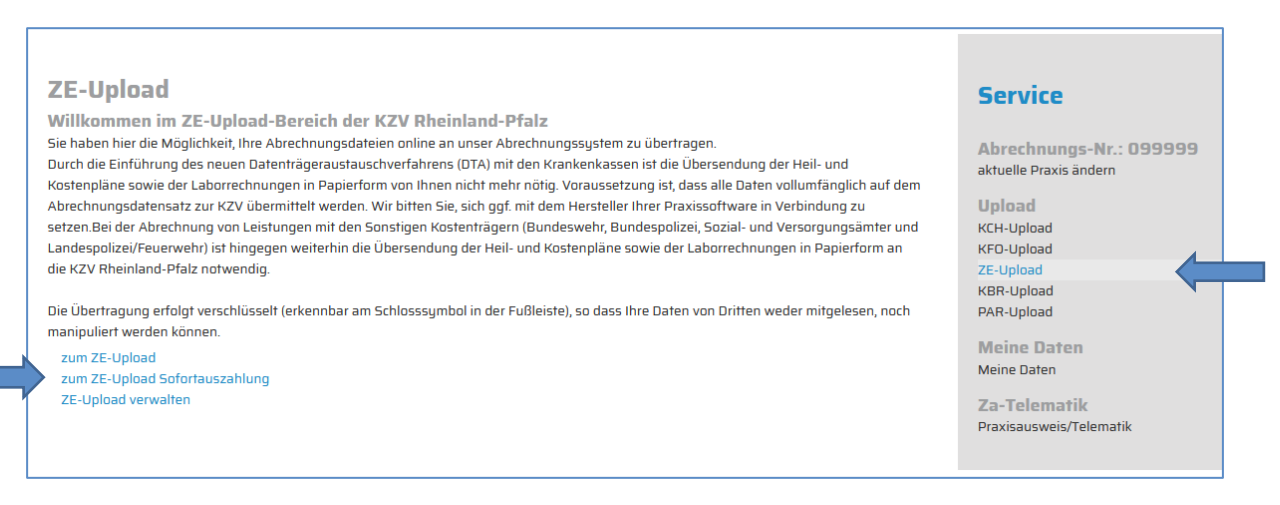

Wählen Sie auf der Seite ZE-Upload Sofortauszahlung **Durchsuchen**, um den Ablageort Ihrer Abrechnungsdatei auszuwählen.

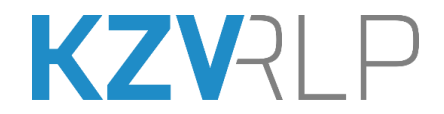

#### Zur Ermittlung des voraussichtlichen Auszahlungsbetrags klicken Sie auf Vorprüfung:

| ZE-Upload Sofortauszahlung                                                                                                    |
|----------------------------------------------------------------------------------------------------|
| Abrechnungsdatei auswählen                                                                                                    |
| Datei (.ZEx)                                                                                                    |
| Durchsuchen 09999924.ZE2                                                                                                    |
| ohne Pfadangabe                                                                                                    |
| 09999924.ZE2                                                                                                    |
| Abrechnungsjahr                                                                                                    |
| 2022 ¥                                                                                                    |
| Abrechnungsmonat                                                                                                    |
| 4 ~                                                                                                    |
| Einverständniserklärung:                                                                                                    |
| Einverständniserklärung: Ich erkläre, dass durch entsprechende organisatorische und technische Maßnahmen eine Erfassung jeder einzelnen<br>Leistung zur Abrechnung erst nach deren vollständigen Erbringung unter Beachtung der gesetzlich und gesamtvertraglichen Bestimmungen erfolgte. |
| Vorprüfung                                                                                                    |

Sie erhalten danach eine Meldung mit der Anzahl der Fälle, der ermittelten Festzuschuss-Summe, der Bearbeitungsgebühr und dem **Auszahlungsbetrag**:

| Hinweis<br>Ihre Daten wurden erfolgreich übertragen.<br>Möchten Sie für diese ZE-Fälle wirklich eine Sofortauszahlung?                                                                                                    |
|----------------------------------------------------------------------------------------------------|
| ZE-Upload Sofortauszahlung                                                                                                    |
| Anzahl Fäller                                                                                                    |
| 32                                                                                                    |
| Festzuschuss-Summe:                                                                                                    |
| 6.524,09 €                                                                                                    |
| Bearbeitungsgebühr:                                                                                                    |
| 48,93 €                                                                                                    |
| Auszahlungsbetrag:                                                                                                    |
| 6.475,16€                                                                                                    |
| Hinweis                                                                                                    |
| Die Auszahlung erfolgt in der Regel Dienstag, falls die Einreichung bis spätestens um 10 Uhr am Vortag erfolgte. Ausgezahlt wird die<br>Festzuschuss-Summe abzüglich 3% Bearbeitungsgebühr.<br>Ja, Auszahlen Nein, Abbrechen |
| Fallzahlübersicht anzeigen                                                                                                    |

Aufgrund dieser Angaben entscheiden Sie, ob die Sofortauszahlung tatsächlich so gewünscht ist und bestätigen dies mit einem Mausklick auf **Ja, Auszahlen** 

oder Sie brechen den Vorgang ab mit einem Mausklick auf Nein, Abbrechen

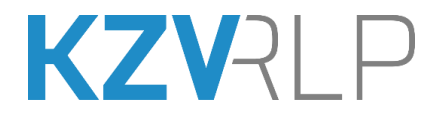

Wenn Sie auf **Ja, Auszahlen** geklickt haben, sollten Sie die Meldung **"Ihre Daten wurden erfolgreich übertragen"** sowie ein Sendeprotokoll mit weiteren Angaben angezeigt bekommen:

| Hinweis<br>Ihre Daten wurden erfol | greich übertragen.                                                                                                    |          |
|------------------------------------|----------------------------------------------------------------------------------------------------|----------|
| Alle ZE-Dateien                    |                                                                                                    |          |
|                                    | Sendeprotokoll Sofortauszahlung                                                                                                    |          |
| ID                                 |                                                                                                    |          |
| Abrechnungsnummer                  |                                                                                                    |          |
| Upload durch                       |                                                                                                    |          |
| Jahr                               | 2022                                                                                                    |          |
| Monat                              | 7                                                                                                    |          |
| Gesamtfallzahl                     | 32                                                                                                    |          |
| Version des Bema-<br>Moduls        | 6.0                                                                                                    |          |
| Sendezeitpunkt                     | 23.01.2023                                                                                                    | 13:08:26 |
| Datei                              | ZE1                                                                                                    | 20,82 KB |
| Status                             | gesendet                                                                                                    |          |
| Meldung<br>Empfangsmodul           | Versionsnummer der eingesetzten Module: 60; +++ Bearbeitung von Datei <b>eine Kanne</b> ZE1 erfolgreich beendet!; +++ Abgerechnete Faelle: 32; |          |
| Festzuschuss-Summe:                | 6.524,09 €                                                                                                    |          |
| Bearbeitungsgebühr:                | 48,93 €                                                                                                    |          |
| Auszahlungsbetrag:                 | 6.475,16 €                                                                                                    |          |
| Fallzahlübersicht anzeige          | Weiter                                                                                                    |          |
| Sendeprotokoll drucken             |                                                                                                    |          |

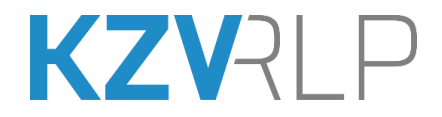

### 7. Überblick über bisher erfolgte Einreichungen: Upload verwalten

In unserem KZV-Abrechnungsportal haben Sie auch die Möglichkeit, sich Ihre bisherigen Online-Einreichungen rückblickend bis zu einem Jahr anzeigen zu lassen.

Für die Historie (hier für ZE), wählen Sie rechts im Menü "**ZE-Upload**", dann klicken Sie auf "**ZE-Upload** verwalten".

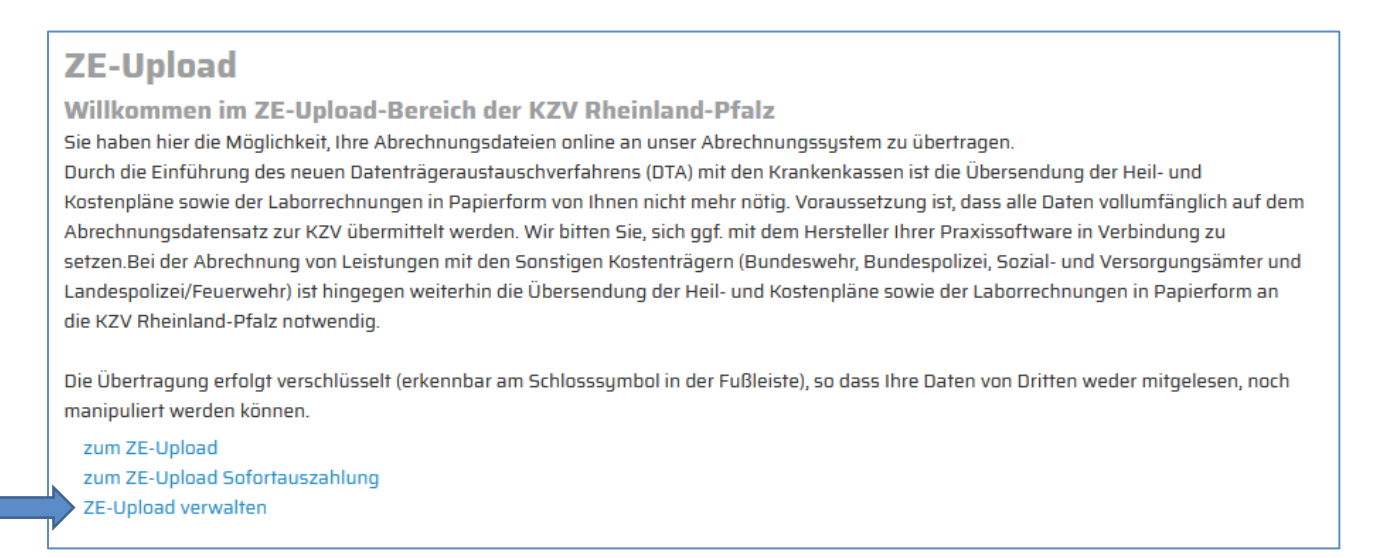

Sie bekommen eine Liste mit allen Abrechnungen, die Sie in den letzten zwölf Monaten für die vorher ausgewählte Abrechnungsart eingereicht haben. Durch einen Klick auf das **graue Stiftsymbol** links können Sie sich die Details für die jeweilige Abrechnung ansehen:

| Alle ZE-Da<br>aus Liste PDF | iteien<br>erzeugen                         |                                   |                          |                          |
|-----------------------------|--------------------------------------------|-----------------------------------|--------------------------|--------------------------|
|                             |                                            | Alle ZE-Dateien : 3 Eintr         | äge                      |                          |
|                             |                                            | Einträge pro Seite: 10 50 100     | 250 Alle                 |                          |
|                             | <u>Wann</u> i                              | Status                            | Abrech.Nr.<br>Einreicher | Datei<br>Zahlbetrag      |
| 0                           | 2022/4<br>03.06.2022 11:22:04<br>Modul 5.9 | übernommen<br>03.06.2022 11:25:39 | 099999<br>Fālle 7        | 09999924.ZE1             |
| 0                           | 2022/4<br>03.06.2022 11:19:35<br>Modul 5.9 | gesendet                          | 099999<br>Fälle 3        | 09999924.ZE3             |
|                             | 2022/4<br>03.06.2022 11:09:46<br>Modul 5.9 | gesendet                          | 099999<br>Fälle 1        | 09999924.ZE2<br>990,56 € |

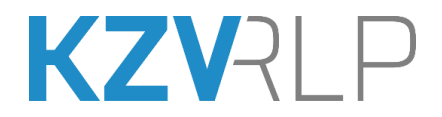

Im sich öffnenden **Sendeprotokoll** werden nun alle Details zu der ausgewählten Abrechnung angezeigt:

| Alle ZE-Dateien             |                                                                                                    |          |
|-----------------------------|----------------------------------------------------------------------------------------------------|----------|
|                             | Sendeprotokoll Sofortauszahlung                                                                                                    |          |
| ID                          |                                                                                                    |          |
| Abrechnungsnummer           | 099999                                                                                                    |          |
| Upload durch                |                                                                                                    |          |
| Jahr                        | 2022                                                                                                    |          |
| Monat                       | 4                                                                                                    |          |
| Gesamtfallzahl              | 1                                                                                                    |          |
| Version des Bema-<br>Moduls | 5.9                                                                                                    |          |
| Sendezeitpunkt              | 03.06.2022                                                                                                    | 11:09:46 |
| Datei                       | 09999924.ZE2                                                                                                    | 2,87 KB  |
| Status                      | gesendet                                                                                                    |          |
| Meldung<br>Empfangsmodul    | Fehler aufgetreten bei Fall-Nummer: 1; 11 ZA-Nr. enthaelt unzulaessige Zeichen oder ist nicht identisch mit<br>Za-Nr. aus Dateinamen; Versionsnummer der eingesetzten Module: 59; +++ Bearbeitung von Datei<br>09999924.ZE2 erfolgreich beendett; +++ Abgerechnete Faelle: 1; |          |
| Festzuschuss-Summe:         | 998,05€                                                                                                    |          |
| Bearbeitungsgebühr:         | 7,49 €                                                                                                    |          |
| Auszahlungsbetrag:          | 990,56 €                                                                                                    |          |
| Fallzahlübersicht anzeige   | Weiter                                                                                                    |          |
| Sendeprotokoll drucken      |                                                                                                    |          |

Durch Klicken auf **"Fallzahlübersicht anzeigen"** bekommen Sie diese angezeigt.

Sie können sich dann im KZV-Portal abmelden und den KZV-Firefox beenden.

### 8. Unterstützung durch unsere Mitarbeiter (Hotline: 06131 8927-366)

Bei Problemen und Fehlermeldungen wenden Sie sich bitte an unsere Hotline:

#### Telefon: 06131 8927-366

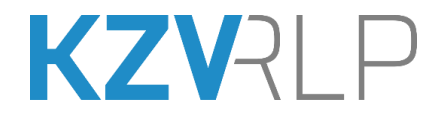

#### 9. Wechsel der Abrechnungsnummer

Sollte sich Ihre Abrechnungsnummer geändert haben, so müssen Sie die neue Nummer per Antrag im KZV-Abrechnungsportal freischalten lassen.

Klicken Sie rechts im Menü auf **"Meine Daten**", dann im linken Bildschirmteil auf **"Antrag auf Zugang zu einer Abrechnungsnummer"** :

|                                                                                                    | ABMELDEN -                                                                                                    |
|----------------------------------------------------------------------------------------------------|----------------------------------------------------------------------------------------------------|
| Antrag auf Zugang zu einer Abrechnungsnummer<br>Zugang zu einer Abrechnungsnummer löschen<br>Meine Daten ändern<br>Telematikdienste (Praxisausweis, Finanzierung) für 099999<br>Meine Daten<br>Name | Service<br>Abrechnungs-Nr.: 099999<br>atuelle Praxis ändern<br>Upload<br>KCH-Upload<br>KCH-Upload<br>KCH-Upload<br>KCH-Upload<br>KBR-Upload<br>PAR-Upload<br>PAR-Upload<br>PAR-Upload<br>PAR-Upload<br>PAR-Upload<br>PAR-Upload |
| 20366<br>Ihr KZV-Zertifikat ist vom 21.03.2022 bis 21.03.2028 gültig.                                                                                                    |                                                                                                    |

Kontrollieren Sie im sich öffnenden Formular Ihre Daten auf Richtigkeit und tragen Sie im untersten Feld Ihre neue Abrechnungsnummer ein:

| LorchM_TEST_ZA                                              | Abrechnungs-Nr · 0999   |
|-------------------------------------------------------------|-------------------------|
| Vorname                                                     | aktuelle Praxis ändern  |
| Matthias                                                    | Upload                  |
| Titel                                                       | KCH-Upload              |
| Kieferorthopäde                                             | KFO-Upload<br>75-Upload |
| Name der Praxis                                             | KBR-Upload              |
| TestPraxis Lorch                                            | PAR-Upload              |
| Straße, Hausnr. *                                           | Meine Daten             |
| Bahnhofstr. 32                                              | Meine Daten             |
| PLZ *                                                       | Za-Telematik            |
| 56068                                                       | Praxisausweis/Telematik |
| Ort *                                                       |                         |
| Koblenz                                                     |                         |
| Telefon *                                                   |                         |
| 02619120169                                                 |                         |
| Fax                                                         |                         |
| 2346                                                        |                         |
| E-Mail*                                                     |                         |
| sroth65@gmx.de                                              |                         |
| Wiederholen                                                 |                         |
| sroth65@gmx.de                                              |                         |
| Bestehender Zugriff auf Abrechnungsnummer<br>Abrechnungsnr. |                         |
| 999999                                                      |                         |
| Beantragter Zugriff auf                                     |                         |
| zannarztenaus                                               |                         |
| Zahnärztehaus Koblenz-Trier v                               |                         |

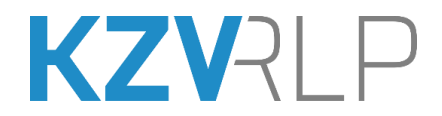

Klicken Sie anschließend auf Antrag senden.

Nachdem der Antrag von der KZV geprüft und freigegeben wurde, ist Ihre neue Abrechnungsnummer als Standard festgelegt.

Um Einreichungen für eine vorherige Abrechnungsnummer vorzunehmen, klicken Sie rechts im Menü auf "**aktuelle Praxis ändern**":

| Service                                           |
|---------------------------------------------------|
| Abrechnungs-Nr.: 999999<br>aktuelle Praxis ändern |
| Upload                                            |
| KCH-Upload                                        |
| KFO-Upload                                        |
| ZE-Upload                                         |
| KBR-Upload                                        |
| PAR-Upload                                        |
| Meine Daten                                       |
| Meine Daten                                       |
| Za-Telematik                                      |
| Praxisausweis/Telematik                           |
|                                                   |

Daraufhin sehen Sie eine Auswahl der Abrechnungsnummern, die Ihnen zugeordnet sind:

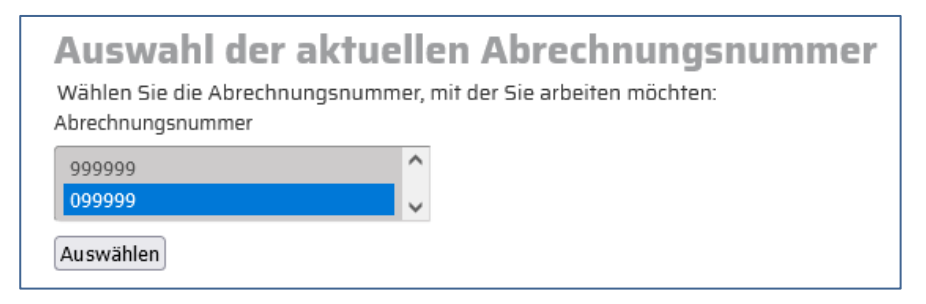

Wählen Sie die Abrechnungsnummer aus, für die Sie eine Einreichung vornehmen wollen, und klicken Sie auf **Auswählen**.

Die aktuell gewählte Abrechnungsnummer sehen Sie immer rechts im Menü ganz oben:

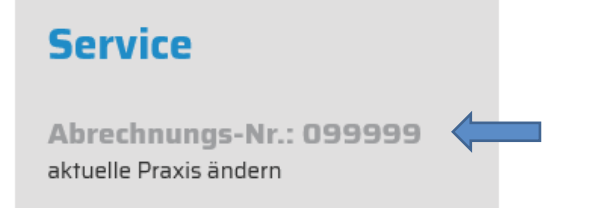

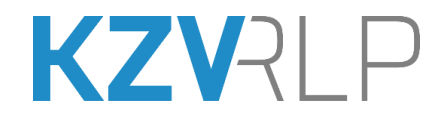

### Kurzfassung

Mit dem KZV-Firefox erhalten Sie Zugang zum KZV-Abrechnungsportal.

Halten Sie bitte bereit:

KZV-Firefox, dazugehöriges Passwort/dazugehörige PIN, zu übertragende Abrechnungsdatei(en)

Gehen Sie dazu bitte wie folgt vor:

- 1. An Ihrem **internetfähigen PC**:
  - Öffnen Sie auf Ihrem Computer-Desktop den Ordner "KZV-Firefox-.."
  - Klicken Sie doppelt auf "KZV-Firefox-Abrechnung.exe".
- Je nach PC-System kann es längere Zeit dauern, bis der KZV-Firefox vollständig gestartet ist.
   Auf der Seite "Online-Einreichung" der KZV RLP klicken Sie auf KZV-Abrechnungsportal
- 3. Sie werden nach Ihrem **Hauptpasswort/ihrer PIN** gefragt.
- 4. Im Menü rechts klicken Sie unter dem Punkt "**Upload**" auf den zu übertragenden Leistungsbereich. Ihnen werden nun die jeweiligen Auswahlmöglichkeiten (Beispiel für "ZE-Upload")
  - "zum ZE-Upload" (Hier können Sie Ihre aktuelle Abrechnung übertragen.),
  - "zum ZE-Upload Sofortauszahlung" (Hier können Sie Ihre aktuelle Abrechnung zur Sofortauszahlung übertragen.) und
  - "**ZE-Upload verwalten**" (Hier sind alle älteren Übertragungen gespeichert, die Sie in der Vergangenheit durchgeführt haben.)

angezeigt.

Nach einem Klick auf "**zum ZE-Upload**" gelangen Sie auf die Übertragungsseite.

5. Klicken Sie auf **Durchsuchen**, wechseln Sie zum Ablageort Ihrer zu übertragenden Abrechnungsdatei, wählen Sie die Datei aus und klicken Sie auf **öffnen**.

Stellen Sie den zum Dateinamen passenden **Abrechnungszeitraum** ein. Bestätigen Sie die **Einverständniserklärung** und klicken Sie dann auf **senden**.

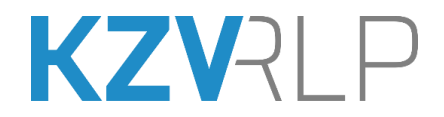

٦

6. "Ihre Daten wurden erfolgreich übertragen" muss angezeigt werden und Sie sehen ein kurzes **Sendeprotokoll**. Vergleichen Sie die angezeigte Gesamtfallzahl mit der von Ihrem PVS.

Die Übertragung der Abrechnung ist hiermit abgeschlossen.

- 7. Als Nachweis für die erfolgte Übertragung **archivieren** Sie bitte das **Sendeprotokoll**.
- 8. Sind Sie mit der Übertragung aller Dateien fertig, klicken Sie auf der Portalseite rechts oben auf "**Abmelden**". Der KZV-Firefox kann jetzt geschlossen werden.
- 9. Bei Fragen erreichen Sie uns telefonisch unter **06131 8927-366**.

Bei der Abrechnung von Leistungen mit **Sonstigen Kostenträgern** (Bundeswehr, Sozial- und Versorgungsämter und Landespolizei/Feuerwehr) ist die Übersendung von **Unterlagen in Papierform** an die KZV Rheinland-Pfalz notwendig (z.B. Heil- und Kostenpläne sowie Laborrechnungen bei ZE).

Versehen Sie das Kuvert mit dem Vermerk "Abrechnungsabteilung", die Scheine mit Ihrer Abrechnungsnummer und senden Sie die Papierunterlagen dann an die KZV.